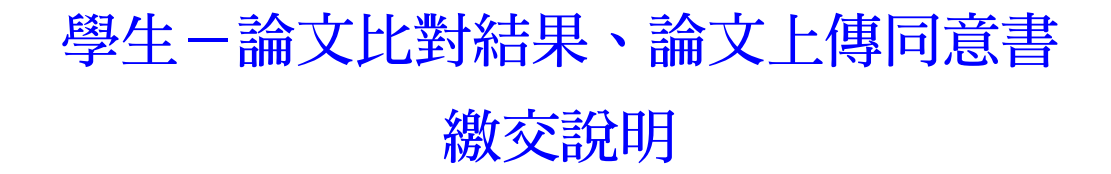

1.登入【校務行政系統→學生資訊系統】,如(圖1)

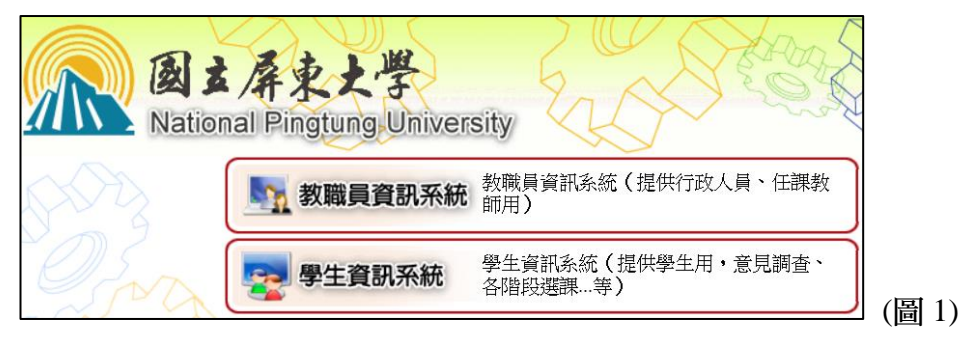

2.於主選單點選【學生證照管理→B3603S\_證照申請作業(學生端)】,如(圖2)

| └                    |       |
|----------------------|-------|
| [B3603S]_證照申請作業(學生端) |       |
| ■-[B37]_新生體檢管理       |       |
| ■ [B40]_學生差勤管理       | (圖 2) |

3.點選【新增】,如(圖3)

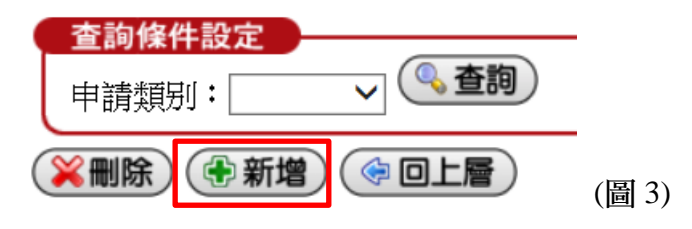

4.申請類別

(1) 論文比對:請選擇【論文比對】,並按下方【存檔】,如(圖 4-1)

(2) 論文上傳:請選擇【論文上傳】,並按下方【存檔】,如(圖 4-2)

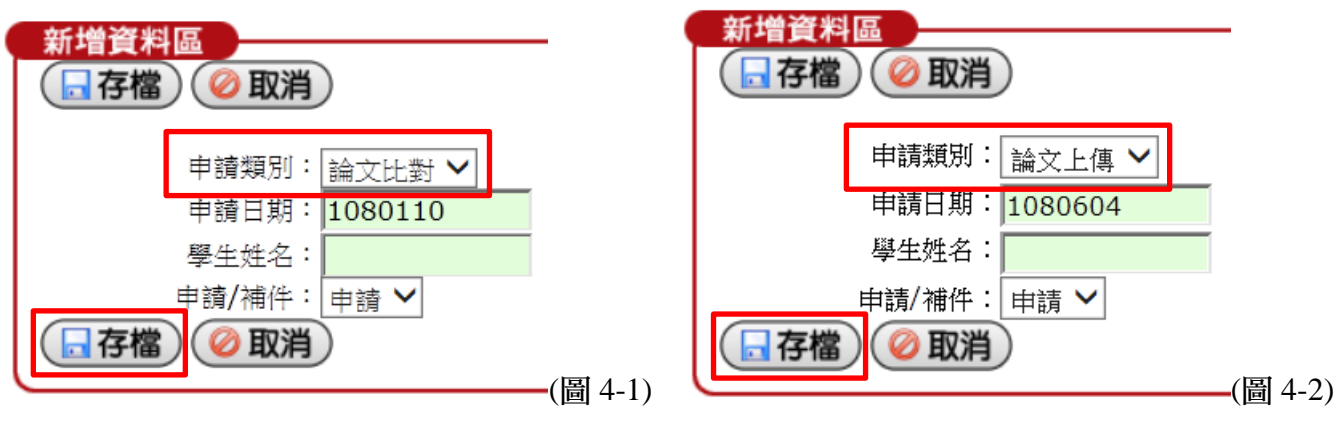

## 5.申請內容

(1) 論文比對:於「論文比對」類別點選「申請內容」,如(圖 5-1)

(2) 論文上傳:於「論文上傳」類別點選「申請內容」,如(圖 5-2)

| 刪除 | 申請類别 | 補件 | 學號  | 學生姓名 | 申請日期    | 申請内容 | 目前關卡 |    |
|----|------|----|-----|------|---------|------|------|----|
|    | 論文比對 | 申請 | ВСН |      | 1080110 | 申請內容 |      |    |
|    | 學術倫理 | 申請 | BCH |      | 1071116 | 申請內容 | 審核完成 | (冒 |

(圖 5-1)

| 刪除 | 申請類別 | 補件 | 學號  | 學生姓名 | 申請日期    | 申請内容 | 目前關卡 |    |
|----|------|----|-----|------|---------|------|------|----|
|    | 論文上傳 | 申請 | ВСН |      | 1080604 | 申請內容 |      |    |
|    | 學術倫理 | 申請 | ВСН |      | 1071116 | 申請內容 | 審核完成 | (圄 |

## 6.新增資料

- (1) 論文比對:
  - ❶ 填寫聯絡電話、EMAIL
  - ❷ 「檢核方式」請選擇【論文比對結果】
  - ❸ 「發照單位」請選擇【圖書館】
  - 「證照名稱」已預設【學術論文比對結果(指導教授已簽名)】
  - ❺「申請人聲明」勾選【同意】
  - 上傳證明檔案【含比對報告首頁、相似度指數百分比頁(需經指導教授簽名)】(如圖 6), 並查看是否上傳正確(如圖 7) ※ 請以 jpg 圖片檔上傳
  - 檢查後存檔。※論文題目需與口試合格證明頁相符

| 新增貸料區         | _                                                |                                                         |
|---------------|--------------------------------------------------|---------------------------------------------------------|
| ( 🗟 存檔 ) 🥝 取消 | 肖                                                |                                                         |
| 聯絡電話          | :08-7663800    手機: 091234567                     | 3                                                       |
| EMAIL         | abc@stmail.nptu.edu.tw                           |                                                         |
| 檢核方式          |                                                  | 導教授簽名後,即可上傳申請檢<br>~ ~ ~ ~ ~ ~ ~ ~ ~ ~ ~ ~ ~ ~ ~ ~ ~ ~ ~ |
| 發照單位一         | -: 1.圖書館 🖌                                       |                                                         |
| 證照名稱一         | ·: 學術論文比對結果(指導教授已簽名)                             |                                                         |
| 發照單位二         | : ~                                              |                                                         |
| 其他單位二         |                                                  |                                                         |
| 證照名稱二         | :                                                |                                                         |
| 申請人聲明         | 申請人聲明:茲聲明上傳之個人學位論文比對結<br>: 或變造之情事,申請人將被撤銷認證資格,相關 | ▶,業經指導教授簽名,如有不符<br>法律責任並由申請人自行負責。<br>───────────────    |
| 同意            |                                                  |                                                         |
| 上傳證照一         | ·: D:\03_論文\論文比對\論文比對首頁. 瀏覽                      | 請上傳首頁(含論文名稱、作者,提交日期),檔案請勿超過2MB。                         |
| 上傳證照二         | : D:\03_論文\論文比對\論文比對結果.[ 瀏覽                      | 請上傳原創性報告相似度指數百分比頁(本頁需經指導教授簽名)                           |

(圖 6)

|                                                                                                    | 論文                                                                                                    |                                                                                                    | <b>]論文題</b><br>≝ ★⊪ 王                                                                                                    | B                           |                                               |
|----------------------------------------------------------------------------------------------------|----------------------------------------------------------------------------------------------------|----------------------------------------------------------------------------------------------------|----------------------------------------------------------------------------------------------------|-----------------------------|-----------------------------------------------|
|                                                                                                    |                                                                                                    | 說明:<br>本頁應包                                                                                                    | 含論文題目(與口試合格證明頁相符                                                                                                    | (₹)、作者、提交日期<br>(₹)、         | 9                                             |
| 提交日期<br>作業提交<br>文檔名稱<br>文字總數<br>字符總數                                                                                                    | :2018年12月26日 09:43下<br>代碼:1040225335<br>:pdf (124M)<br>:14642<br>:33802                                                                                                    | 「午 (UT C+0800)                                                                                                    | ]                                                                                                    |                             |                                               |
|                                                                                                    |                                                                                                    |                                                                                                    |                                                                                                    |                             |                                               |
| 論文                                                                                                    | 題目論文題目                                                                                                    | 說明:<br>1.本頁應包含論。<br>原創性報告百分<br>2.本頁比對結果語<br>2.本頁比對結果語                                                                                                    | 文團目 (周口試合格證明頁相符)、<br>分比首頁<br>裡有指導發授養名                                                                                                    | 曾正                          | 光                                             |
| <b>論文</b><br>原創性                                                                                                    | 題目論文題目<br>5% 1.                                                                                                    | <sup>1.4</sup> 年 <u>4</u> <u>4</u> <u>4</u> <u>6</u> <u>6</u> <u>6</u> <u>6</u> <u>6</u> <u>6</u> <u>6</u> <u>6</u> <u>6</u> <u>6</u>                                                                                                    | 2週日 (明口試合格證明頁相符)、<br>9)比首頁<br>差有指導数授簽名                                                                                                    | 曾正<br>6%<br><sup>學生文稿</sup> | <u></u>                                       |
| 篇文<br>原創性<br>日<br>由仮度<br>主要来編                                                                                                    | 題目論文題目<br>5%<br>指数<br>1,<br>網際<br>8<br>www.ccf2001<br>網際網絡來源                                                                                                    | <sup>  1</sup> : 年日連句会論:<br>年日世報告報5<br>金本質比對結果部<br>金本質比對結果部<br>金本質比對結果部<br>金本質<br>金本質比對結果部<br>金本質比對結果部<br>金本質<br>本質<br>・・・・・・・・・・・・・・・・・・・・・・・・・・・・・・・・・                                                                                                    | 2週日 (明口試合格證明頁相符)、<br>分比首頁<br>整件指導数投資名                                                                                                    | 曾正<br>6%<br><sup>學生文稿</sup> | <u>光</u><br><br>1%                            |
|                                                                                                    | 題目論文題目<br>5<br>5<br>%<br>指数<br>1<br>網際<br>個際網絡來源<br>ndltd.ncl.edu<br>網際網絡來源                                                                                                    | 2.本項比對結果<br>2.本項比對結果<br>2.本項比對結果<br>4.%<br>細絡未源<br>.org.tw<br>.tw                                                                                                    | 2<br>第日(県口試合格證明真相符)、<br>2<br>注音頁<br>整有指導教授養名                                                                                                    | 曾正<br>6%<br><sup>學生文稿</sup> | <u>光</u><br>1%<br>1%                          |
| 原創性<br>原創性<br>主要来は<br>1                                                                                                    | 題目論文題目<br>第<br>5<br>6<br>5<br>6<br>7<br>7<br>7<br>8<br>7<br>8<br>7<br>8<br>7<br>8<br>7<br>8<br>7<br>8<br>7<br>8<br>7<br>8<br>8<br>7<br>8<br>8<br>7<br>8<br>8<br>7<br>8<br>8<br>7<br>8<br>8<br>8<br>7<br>8<br>8<br>8<br>8<br>8<br>8<br>8<br>8<br>8<br>8<br>8<br>8<br>8                                                                                                    | 設明:<br>1.4 実績協会論<br>新創性報告行<br>2.4 実比對結果は<br>名<br>4<br>%<br>細絡來源<br>.org.tw<br>.tw<br>edu.tw                                                                                                    | 2<br>第日(県口試合格趣明頁相符)・                                                                                                    | 曾正<br>6%<br><sup>要生文稿</sup> | <u>光</u><br>1%<br>1%                          |
| 篇文<br>原創性<br>主要来記<br>1<br>2<br>3                                                                                                    | 題目論文題目<br>第 5% 5% 1% 第 5% 1% 第 5% 1% 第 5% 1% 第 5% 1% 第 5% 1% 第 5% 1% 第 5% 1% 第 5% 1% 第 5% 1% 第 5% 1% 第 5% 1% 第 5% 1% 第 5% 1% 第 5% 1% 1% 第 5% 1% 1% 第 5% 1% 1% 1% 1% 1% 1% 1% 1% 1% 1% 1% 1% 1%                                                                                                    | 一本耳像し合語<br>1-本耳像し合語<br>が耐性報告行<br>2.本耳比別結果<br>4%<br>綱絡末源<br>.org.tw<br>.tw<br>edu.tw                                                                                                    | 2<br>10<br>10<br>10<br>10<br>10<br>10<br>10<br>10<br>10<br>10                                                                                                    | 曾正<br>6%<br><sup>學生文稿</sup> | <u>光</u><br>1%<br>1%<br>1%                    |
| <ul> <li>席前生</li> <li>用似度</li> <li>主要株</li> <li>1</li> <li>2</li> <li>3</li> <li>4</li> <li>5</li> </ul>                                              | 題目論文題目<br>第<br>5%<br>1,<br>調際<br>1,<br>調際<br>1,<br>1,<br>1,<br>1,<br>1,<br>1,<br>1,<br>1,<br>1,<br>1, | 説明:<br>1.本質優公論<br>第創性報告辞<br>2.本質比對結果<br>2.本質比對結果<br>4.org.tw<br>.org.tw<br>.tw<br>edu.tw<br>pei                                                                                                    | Хшан (அпы) сабазана пара (Пара)<br>За панежуда са<br>За %<br>Ш Китана<br>Ш Китана | 曾正<br>6%<br><sup>學生文稿</sup> | <u>光</u><br>1%<br>1%<br>1%<br>1%              |
| <ul> <li>席前住</li> <li>日</li> <li>1</li> <li>1</li> <li>1</li> <li>2</li> <li>3</li> <li>4</li> <li>5</li> <li>6</li> </ul>                            | 題目論文題目<br>第<br>5<br>5<br>%<br>推致<br>1,<br>網際<br>個際<br>一般<br>一般<br>一般<br>一般<br>一般<br>一般<br>一般<br>一般<br>一般<br>一般                                                                                                    | 説明:<br>1.4 実際協会論<br>影開性報告行<br>2.4 現代対解現<br>2.4 現代対解現<br>2.4 現代対解<br>2.4 現代対解<br>2.4 現代<br>3.4 現代<br>3.4 現代<br>3.4 現代<br>3.4 見<br>3.4 見 | 2011 (第日話合格證明其相符)<br>注目<br>第月相導致授業名                                                                                                    | 曾正<br>6%<br><sup>要生文稿</sup> | <u></u> 光<br>1%<br>1%<br>1%<br>1%<br><1%      |
| <ul> <li>原創性</li> <li>1</li> <li>主要来は</li> <li>1</li> <li>2</li> <li>3</li> <li>4</li> <li>5</li> <li>6</li> <li>7</li> </ul>                         | 題目論文題目                                                                                                    | 一                                                                                                    | 2월日 (第日話合格證明頁相符)<br>5月1日<br>第月編集教授委名                                                                                                    | 曾正<br>6%<br><sup>要生文稿</sup> | <u></u><br>光<br>1%<br>1%<br>1%<br><1%<br><1%  |
| <ul> <li>原創性</li> <li>原創性</li> <li>主要株は</li> <li>1</li> <li>1</li> <li>2</li> <li>3</li> <li>4</li> <li>5</li> <li>6</li> <li>7</li> <li>8</li> </ul> | 題目論文題目                                                                                                    | 一                                                                                                    | хан (Асызсайандина) -<br>энад<br>жилияхована<br>азо<br>шкомо<br>University<br>Taiwan Normal                                                                                                    | 曾正<br>6%<br><sup>學生文稿</sup> | <u></u><br>1%<br>1%<br>1%<br>1%<br>く1%<br><1% |

(圖 7)

## (2) 論文上傳:

- ❶ 填寫聯絡電話、EMAIL
- ❷ 「檢核方式」請選擇【論文上傳同意書】
- ❸ 「發照單位」請選擇【圖書館】
- 「證照名稱」已預設【論文上傳同意書(指導教授已簽名)】
- ⑤ 「申請人聲明」勾選【同意】
- ❻ 上傳證明檔案 (如圖 8) ※ 請以 jpg 圖片檔上傳 並查看是否上傳正確 (如圖 9)
- 檢查後存檔。

| 新增資料區         |                                      |                                           |
|---------------|--------------------------------------|-------------------------------------------|
| 📘 存檔 🕜 取消     | )                                    |                                           |
| 聯絡電話:         | 手機:                                  |                                           |
| EMAIL:        |                                      |                                           |
|               | 熱ウト値同音。                              | <b>聿,</b> 须坦道 新授鉴 名 洛, 即可 上 俥 綸 絃 。       |
| 檢核方式:         | 論文上傳同意書 ✔                            |                                           |
| 發照單位一:        | 1.圖書館 🖌                              |                                           |
| 證照名稱一:        | 論文上傳同意書(指導教授已簽名)                     |                                           |
| <b>發照單位二:</b> | $\sim$                               |                                           |
| 其他單位二:        |                                      | (請輸入其他單位名稱)                               |
| 證照名稱二:        |                                      |                                           |
| 申請人聲明:        | 申請人聲明:茲聲明上傳論文上傳同<br>之情事,申請人將被撤銷認證資格, | 意書,業經指導教授親自簽名,如有不符或變造<br>相關法律責任並由申請人自行負責。 |
| 同意:           | ✓                                    |                                           |
| 上傳證照一:        |                                      | 瀏覽 請上傳經指導教授簽名之論文上傳同意書。                    |
| 上傳證照二:        |                                      | 瀏覽                                        |
| 已傳檔名1:        | exAgree.jpg                          |                                           |
| 已傳檔名2:        |                                      |                                           |
| 🔓 存檔 🥝 取消     | )                                    |                                           |

| 國立屏東大學研究生論文上傳同意書                                |  |
|-------------------------------------------------|--|
| 圖書資訊 葉大雄                                        |  |
| 文已完成口試委員修改建議,請同意論文上傳至本校博碩士                      |  |
| 文系統。                                            |  |
| 陳                                               |  |
|                                                 |  |
| 文指導教授: 王 大 明 簽名                                 |  |
| 意日期: <u>108 <sub>年</sub> 6 <sub>月</sub> 5</u> 日 |  |
|                                                 |  |
| · 宪 生: 葉 大 雄 资名                                 |  |
| XX/7100456                                      |  |
| 號: <u>XYZ123436</u>                             |  |
|                                                 |  |
|                                                 |  |
| tz,<br>指導教授簽名後,以電子檔案(jpg 圖檔)上傳 【校務行政系統→學生證照管理   |  |
|                                                 |  |
| →B36038_證照申請作業(學生端)】。                           |  |